Versie: Mei 2011

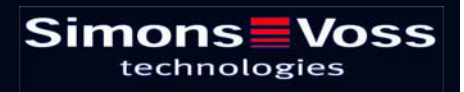

# Inhoudsopgave

| 1.0  | Inleiding                                                            | 4  |  |  |  |  |  |  |
|------|----------------------------------------------------------------------|----|--|--|--|--|--|--|
|      | 1.1. BELANGRIJKE OPMERKING                                           | 4  |  |  |  |  |  |  |
| 2.0  | UITLEG HANDBOEK                                                      | 5  |  |  |  |  |  |  |
| 3.0  | Symbolen                                                             | 6  |  |  |  |  |  |  |
|      | 1.2. Standaardwerkbalk                                               | 7  |  |  |  |  |  |  |
|      | 1.3. Dialoogvenster SECTORen / Transpondergroepen                    | 8  |  |  |  |  |  |  |
|      | 1.4. dialoogvenster deuren / Personen                                | 8  |  |  |  |  |  |  |
|      | 1.5. Groepenbevoegdheid – weergave boomstructuur                     | 10 |  |  |  |  |  |  |
|      | 1.6. programmeerbehoefte                                             |    |  |  |  |  |  |  |
| 4.0  | Database inrichten en openen                                         | 11 |  |  |  |  |  |  |
| 5.0  | NetwerkBEHEER MET het LSM                                            | 13 |  |  |  |  |  |  |
|      | 5.1. NetWERKARCHITECTUUR                                             | 13 |  |  |  |  |  |  |
|      | 5.2. Lokale SUBNETWERKEN                                             | 14 |  |  |  |  |  |  |
| 6.0  | InstallatiE LON-Netwerk                                              | 15 |  |  |  |  |  |  |
|      | 6.1. ProgrammEREN VAN SLUITINGEN VIA TP LockNodes                    |    |  |  |  |  |  |  |
| 7.0  | InstallatiE Wavenet                                                  | 17 |  |  |  |  |  |  |
|      | 7.1. Net ID VASTLEGGEN                                               |    |  |  |  |  |  |  |
|      | 7.1.1 CentralNode aANMAKEN                                           | 17 |  |  |  |  |  |  |
|      | 7.1.2 Segmenten aanmaken en aansluitapparaat (CentralNode) toewijzen | 18 |  |  |  |  |  |  |
|      | 7.1.3 Import von TopologieËn                                         |    |  |  |  |  |  |  |
|      | 7.1.4 Maken van een topologie met de WaveNet manager                 | 18 |  |  |  |  |  |  |
|      | 7.2. ProgrammEREN VAN SLUITINGEN VIA WN LockNodes                    |    |  |  |  |  |  |  |
| 8.0  | BATCHOPDRACHTEN                                                      | 20 |  |  |  |  |  |  |
| 9.0  | Service en Support                                                   | 22 |  |  |  |  |  |  |
| 10.0 | verklarende woordenlijst                                             | 23 |  |  |  |  |  |  |
|      |                                                                      |    |  |  |  |  |  |  |

#### **OPMERKING:**

Bij de toelichting op de verschillende functies van het systeem ligt de nadruk op de bediening van de software. De beschrijving van de verschillende kenmerken, uitvoeringen en functies van het product vindt u in de bijbehorende producthandboeken.

Voor de installatie en het gebruik van de producten dient u de productvrijgave en systeemeisen in acht te nemen. SimonsVoss aanvaardt geen aansprakelijkheid in geval van een afwijkende installatie of afwijkend gebruik. Ook geeft SimonsVoss in zo'n geval geen support.

SimonsVoss Technologies AG behoudt zich het recht voor om zonder voorafgaande aankondiging productveranderingen uit te voeren. Daarom kunnen beschrijvingen en illustraties in dit document afwijken van de meest recente product- en softwareversies. Te allen tijde is in twijfelgevallen het Duitse origineel de inhoudelijke referentie. Drukfouten en vergissingen voorbehouden.

Deze documenten zijn bij het ter perse gaan gebaseerd op de meest recente programmaversie. De opgenomen informatie en gegevens kunnen zonder voorafgaande aankondiging gewijzigd worden en houden voor de verkoper geen verplichting in. De in dit boek gebruikte soft- en hardwarenamen zijn voor het merendeel geregistreerde productnamen en zijn als zodanig aan de wettelijke bepalingen inzake het auteursrecht onderworpen.

Zonder uitdrukkelijke schriftelijke toestemming mogen noch het handboek noch delen daarvan via mechanische of elektronische media, fotokopieën of op enig andere manier vermenigvuldigd of overgedragen worden. De in de voorbeelden gebruikte bedrijfsnamen en overige gegevens zijn fictief en eventuele overeenkomsten berusten derhalve op zuiver toeval.

De redactie van het LSM-handboek is bij het samenstellen van deze tekst met uiterste zorgvuldigheid te werk gegaan. Wij kunnen echter niet garanderen dat de tekst geen fouten bevat. De redactie van het LSM is niet voor vakmatige of druktechnische fouten in dit handboek aansprakelijk. De beschrijvingen in dit handboek hebben in wettelijke zin uitdrukkelijk geen gegarandeerde eigenschappen.

Als u voorstellen heeft voor correcties of verbeteringen in dit handboek, kunt u deze naar ons e-mailadres sturen: Info@simons-voss.de.

Wij danken u bij voorbaat voor uw medewerking.

Meer informatie over de producten van SimonsVoss vindt u op internet onder <u>WWW.SIMONS-VOSS.DE</u>

Dit handboek geldt voor software waarvan de functies niet beperkt zijn. Daardoor kunnen functies of (dialoog)vensters in de klantspecifieke installatie door de vrijgegeven softwaremodules mogelijk afwijken.

# 1.0 INLEIDING

Met het Locking System Management (LSM) heeft SimonsVoss een databaseondersteunde software ontwikkeld waarmee u complexe sluitplannen efficiënt kunt aanmaken, beheren en besturen. Dit document is een leidraad en hulp bij het structureren en instellen van uw sluitplan. Het helpt u echter ook bij de vervolgwerkzaamheden, de controle en de besturing. Daardoor kunt u het sluitsysteem dus ook eenvoudiger beheren.

| ocking System Management                                    | [Ismdb_du - Matrix dialoogvenster : Deuren/Personen                                                            | [Exemple SA G2]]      |              |                |        |      |                                         |       |         |                   |
|-------------------------------------------------------------|----------------------------------------------------------------------------------------------------|-----------------------|--------------|----------------|--------|------|-----------------------------------------|-------|---------|-------------------|
| estand Database Weergave                                    | ssistenten (witards) Bewerken Bejichten Datarecord Programme                                                   | ring Netwerk Opties y | Genster Help |                | . 14   | _    | -                                       |       |         |                   |
| x 🖬 🖬 🞯                                                     | 1 1 1 1 1 1 1 1 1 1 1 1 1 1 1 1 1 1 1                                                                          | 4 1 1                 | NX N         | 19             | ۵, ۱   | •    | ?                                       |       |         |                   |
| skuksysteem                                                 |                                                                                                    |                       |              | 2 <sup>V</sup> | Eirf   | Mel  | Marketing                               | Ontwi | Ge Gele | it Ge             |
| Voorbeeld NV G2                                             |                                                                                                    |                       |              | No.            | 2      |      | n, S<br>nna                             | LE.   | 0       | den               |
| 🗄 🐻 transpondergroepen                                      |                                                                                                    |                       |              | RS             | 1      |      | A.T.                                    | ×.    | e Le    | , nav             |
| <ul> <li>Systeengroepj</li> <li>Bedrijfsleiding</li> </ul>  |                                                                                                    |                       |              | E C            | ect    | S    | js<br>nwe<br>nieci                      | Stoc  | les,    | uao .             |
| Geleiding admini                                            | aller                                                                                                    |                       |              | W S            | Brur   | ž,   | Ghe Sch                                 | der S | er.     | and               |
| E & Marketing                                               | · .                                                                                                    |                       | _            | E S            | an     | an   | an an an an                             | an    | an an   |                   |
| 🗧 🦨 Geleidro ophuk                                          | for a second second second second second second second second second second second second second second second |                       | Hoofdpaginal | 090            | 24     | 2    |                                         | T >   |         | > >               |
| · Ontwikkeling                                              | ardware Simons                                                                                                 | Voss                  |              | 2              | 180    |      | + +                                     | *     |         | •<br>>            |
| <ul> <li>Ontwikkeling</li> <li>Geleiding product</li> </ul> | technolo                                                                                                    | gies                  |              | E.             | 203    |      | ewa                                     | EWG   |         | CANE              |
| å* Eindmontag                                               |                                                                                                    |                       |              | -              | 00     |      | Gat                                     | Gat   | 1       | Cal               |
| <ul> <li>voormontag</li> </ul>                              |                                                                                                    |                       |              | 11 -           | 9      | 24   | 885528                                  | 2 33  | 03      | 20                |
|                                                             |                                                                                                    |                       |              | NS I           | 100    | 8    | 000000000000000000000000000000000000000 | 000   | 0000    |                   |
|                                                             |                                                                                                    |                       |              | F F            | 8      | F I  | 11812                                   | 귀구    | F F F   | <u>1</u> <u>1</u> |
|                                                             |                                                                                                    |                       |              | 2 5            | 192    | 19   | 257 2557 2557 2557 2557 2557 2557 2557  | 257   | 1921    | 221               |
| -                                                           |                                                                                                    |                       |              | 0 0            |        | 10   | 00000                                   | @ @   | @ @ 0   | 0                 |
| - 🏠 Bereiken                                                |                                                                                                    |                       |              |                | 4      | 4    | 4 4 4 4                                 | 4 4   | 4 4     | ÷ +               |
| (Systeenberek)                                              | NAAM (DEUREN/SLUITIN G E F                                                                                     | RN SN N               | TP F         | ۶E             |        |      |                                         |       |         |                   |
| Etage 01                                                    | Conferentie 320 Vg1 03 ET 3                                                                                    | 20 L-00008            | 514          | •              |        |      | ×                                       | ××    |         |                   |
| Etage 02                                                    | Kantoor 301 Vg1 03 ET 3                                                                                        | 01 L-00001            | 514          | 1              |        |      |                                         | XX    |         |                   |
| Kelderverdieping                                            | Kantoor 302 Vg1 03 ET 3                                                                                        | 02 L-00002            | 514          | •              |        | _    |                                         | XX    |         |                   |
| Parterre     A Vestigng Rotterdaa                           | Kantoor 303 Vg1 03 ET 3                                                                                        | 03 L-00003            | 514          |                |        |      |                                         | XX    |         |                   |
| 🙆 Bedrijfsleiding                                           | T Kantoor 305 Vot 03 ET 3                                                                                      | 04 1-00004            | 514          |                | rini i | in i |                                         | XX    |         |                   |
| Marketing                                                   | Kantoor 308 Vg1 03 ET 3                                                                                        | 08 00009T             | 514          |                |        | -    |                                         | ××    |         |                   |
| Contwikkeling has                                           | Hare Kantoor 307 Vg1 03.ET 3                                                                                   | 07 L-00007            | 514          | •              |        |      |                                         | xx    |         |                   |
| Crowneing Sol                                               | Keuken 03.ET Vg1 03.ET 3                                                                                       | 17 L-00009            | 514          | *              |        | T    | ×                                       | ××    |         |                   |
|                                                             | S Archief marketing Ad kv I                                                                                    | 03 L-00018            | 514          | • >            | x      | ×    | X XX                                    | ××    | xxx     | K T               |
|                                                             | Archief antwikkeling Ad kv I                                                                                   | 05 L-00017            | 514          | • 5            | ×      | ×    | · × · × ·                               | * *   | * * 5   | < *               |
|                                                             | Kantoor 101 Ad 01.ET 1                                                                                         | 01 L-00010            | 514          | •              |        | 1    | ' ×' ×'                                 | * *   | × × ×   | < '               |
|                                                             | Kantoor 102 Ad 01 ET 1                                                                                         | 02 L-00011            | 514          | •              |        |      | XXX                                     | ××    | XXX     | < <u>'</u>        |
|                                                             | Kantoor 103 Ad 01 ET 1                                                                                         | 03 L-00012            | 514          | •              |        |      | XXX                                     | ××    | XXX     | < [               |
|                                                             | Kantoor 104 Ad 01 ET 1                                                                                         | 04 L-00013            | 514          | •              |        | _    | × ×                                     | XX    | XXX     | × ·               |
|                                                             | Kantoor 105 Ad 01 ET 1                                                                                         | 05 000094             | 514          |                |        | -,   | XXX                                     | XX    | XXX     |                   |
|                                                             | Kantoor 107 Ad 01 ET 1                                                                                         | 07 1.00013 0          | 514          | -              |        | -,   |                                         | ~~~   |         |                   |
|                                                             | E Manfelmanna ()                                                                                               | Une 1.00014           | 614          |                | ~      | ~    |                                         | 22    | 2 2 4   |                   |
|                                                             | Hoofdingang 01 Ad pt 10                                                                                        | L-00014               | 519          |                | ÷.     | ç,   | · ~ ~ ~ ·                               |       | 223     |                   |
|                                                             | Linefdingang 07 Art at                                                                                         | 1,00016               | 514          | 2 6            | Ŷ.     | ç,   | ·                                       |       | 223     | -                 |

### 1.1. BELANGRIJKE OPMERKING

SimonsVoss AG is niet aansprakelijk voor beschadigingen door een foutieve montage of installatie.

Door verkeerd geïnstalleerde en/of verkeerd geprogrammeerde componenten kan de toegang door een deur worden geblokkeerd. SimonsVoss Technologies AG is niet aansprakelijk voor de gevolgen van een foutieve installatie die bijvoorbeeld materiële of andere schade veroorzaakt of waardoor bijvoorbeeld een toegang naar gewonde personen wordt geblokkeerd.

# 2.0 UITLEG HANDBOEK

#### ⇒ MENUPUNTEN

De menupunten van LSM worden in het handboek met het symbool **C** weergegeven.

#### VOORBEELDEN

Bewerken

Sector

#### **OPSCHRIFTEN EN CHECKBOXEN**

De opschriften en checkboxen die op de afbeelding van het beeldscherm worden weergegeven, staan tussen aanhalingstekens vermeld.

#### VOORBEELDEN

"Gebruikersgroepen" "Sectoren"

#### **BUTTONS**

De buttons die in de screenshots van de dialoogvensters worden weergegeven, zijn met een grijze achtergrond gemarkeerd.

#### VOORBEELDEN OK

Opslaan

#### TOETSCOMBINATIES

De toetscombinatie die voor het openen van de gewenste functies kan worden gebruikt, is vet gemarkeerd.

#### Ctrl+Shift+X

#### WEERGAVE PAD

Bij verwijzing naar een map in een werkstation wordt het pad cursief weergegeven.

#### VOORBEELD

C:\Program Files\SimonsVoss\LockSysGui\

#### **OPMERKING**

De vermelding *[CDROM]* is een variabele en vermeldt de letter voor het cd-romstation (bijv. "D") van de computer waarop de installatie moet worden uitgevoerd.

# 3.0 SYMBOLEN

#### OPMERKING

- de symbolen en de in het menu ingevoerde gegevens worden pas actief als het bijbehorende object geselecteerd is.
- met Shift of Ctrl kunt u een aantal tabelgegevens tegelijkertijd selecteren.
- door in de tabel te dubbelklikken gaat u naar de eigenschappen van het object.

## WERKBALK MET SYMBOLEN

| Symbo<br>ol<br>actief | Symbo<br>ol niet<br>actief | Functie                   | Sneltoetscombinatie |
|-----------------------|----------------------------|---------------------------|---------------------|
|                       |                            | Sluitsysteem bewerken     | Ctrl+Shift+A        |
| $\triangle$           | $\bigtriangleup$           | Sector                    | Ctrl+Shift+S        |
|                       |                            | Deur bewerken             | Ctrl+Shift+D        |
|                       |                            | Sluiting bewerken         | Ctrl+Shift+C        |
| 00                    | 00                         | Transpondergroep bewerken | Ctrl+Shift+G        |
| $\odot$               | 0                          | Transponder bewerken      | Ctrl+Shift+O        |
|                       |                            | Feestdaglijst bewerken    |                     |
| 23                    | 23                         | Feestdag bewerken         |                     |
|                       |                            | Tijdzones bewerken        |                     |
| •                     |                            | Persoon bewerken          | Ctrl+Shift+P        |
|                       |                            |                           |                     |

Sneltoetscombinatie

# Pagina 7

### 1.2. STANDAARDWERKBALK

Symbo Symbo Functie ol actief ol niet actief

| 2              | Z,   | Aanmelden               |              |
|----------------|------|-------------------------|--------------|
| ×              | ×    | Afmelden                |              |
|                |      | Nieuw sluitsysteem      |              |
|                |      | Nieuwe sluiting         |              |
| 0              | 0    | Nieuwe transponder      |              |
| <b>B</b> ?     |      | Sluiting uitlezen       | Ctrl+Shift+K |
| <b>_</b>       | 0    | Transponder uitlezen    | Ctrl+Shift+R |
| 4              | 4    | Programmeren            |              |
| Ж              | ×    | Knippen                 |              |
|                |      | Kopiëren                |              |
| £.             |      | Plakken                 |              |
|                |      | Matrix afdrukken        |              |
| 14             | - 14 | Eerste gegevensrecord   |              |
| •              |      | Vorige gegevensrecord   |              |
| •              | •    | Volgende gegevensrecord |              |
| M              |      | Laatste gegevensrecord  |              |
| ×              | Þ×   | Verwijderen             |              |
| ¥٤.            | ₽Ļ   | Opslaan                 |              |
| G              | -9   | Vernieuwen              |              |
| Q,             | 0,   | Zoeken                  |              |
| F <sub>0</sub> | Ep   | Filter niet actief      |              |
| F              | F    | Filter is actief        |              |

# Pagina 8

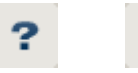

Info

## 1.3. DIALOOGVENSTER SECTOREN / TRANSPONDERGROEPEN

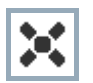

Een zwart kruis met een rondje in het midden symboliseert de bevoegdheid voor een groep.

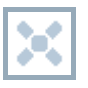

Een grijs kruis duidt op een "overgeërfde" bevoegdheid.

## 1.4. DIALOOGVENSTER DEUREN / PERSONEN

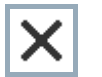

Bevoegdheid die is ingesteld, maar nog niet in de sluiting is geprogrammeerd

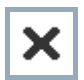

Bevoegdheid die in de sluiting is geprogrammeerd

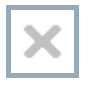

Bevoegdheid die is verwijderd en nog niet aan de sluiting is doorgegeven

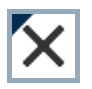

Nog niet geprogrammeerde bevoegdheden die overeenkomen met de groepenstructuur van het sluitsysteem en dus ook uit het groepsvenster komen, worden met een zwart driehoekje aangeduid

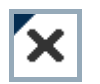

Geprogrammeerde bevoegdheden die overeenkomen met de groepenstructuur van het sluitsysteem en dus ook uit het groepsvenster komen, worden met een zwart driehoekje aangeduid

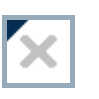

Verwijderde bevoegdheden die overeenkomen met de groepenstructuur van het sluitsysteem en nog niet geprogrammeerd zijn

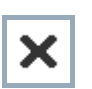

Bevoegdheden die niet overeenkomen met de groepenstructuur van het sluitsysteem laten alleen een kruis zien, maar geen zwart driehoekje (individuele bevoegdheid).

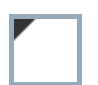

Bevoegdheden die, in tegenspraak met de groepenstructuur van het sluitsysteem, naderhand zijn ingetrokken, hebben nog het zwarte driehoekje maar geen toewijzingskruisje meer.

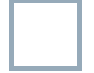

Wit (grijs) vakje: Hier kan een bevoegdheid worden toegewezen.

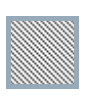

vir (grijs) varje. Ther kan een bevoeguneid worden toegewezen.

Vakje met (grijze) arcering: Dit veld maakt geen deel uit van het sluitsysteem en er kunnen geen bevoegdheden worden toegewezen. U heeft geen schrijfbevoegdheid of het sluitplan blokkeert dit vakje (bijvoorbeeld bij een gedeactiveerde transponder).

Pagina 9

## 1.5. GROEPENBEVOEGDHEID – WEERGAVE BOOMSTRUCTUUR

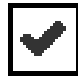

Handmatig ingesteld (zwart)

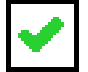

Direct overgeërfd (groen)

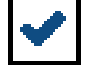

Indirect overgeërfd – overgeërfd via een lagere groep (blauw)

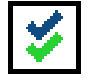

Zowel directe als indirecte overerving (blauw en groen)

## 1.6. PROGRAMMEERBEHOEFTE

#### TOELICHTING

Om verschillende redenen kan het nodig zijn om bij een transponder of een sluiting een programmering uit te voeren. Om de verschillende redenen voor de programmeerbehoefte weer te geven, hebben de programmeerflitsen verschillende kleuren gekregen.

#### WEERGAVE

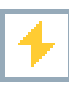

Eenvoudige programmering bij de componenten nodig

Transponder:

Geldigheid verstreken

Gedeactiveerd

Sluiting:

- Slechts een overkoepelend sluitniveau toegewezen
- Aan geen enkele deur toegewezen
- Aan geen enkel sluitsysteem toegewezen
- Deur zonder sluiting

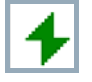

Programmering bij een sluiting nodig na het aanmaken van een vervangende transponder in de overlay-modus van een G1-systeem

# 4.0 DATABASE INRICHTEN EN OPENEN

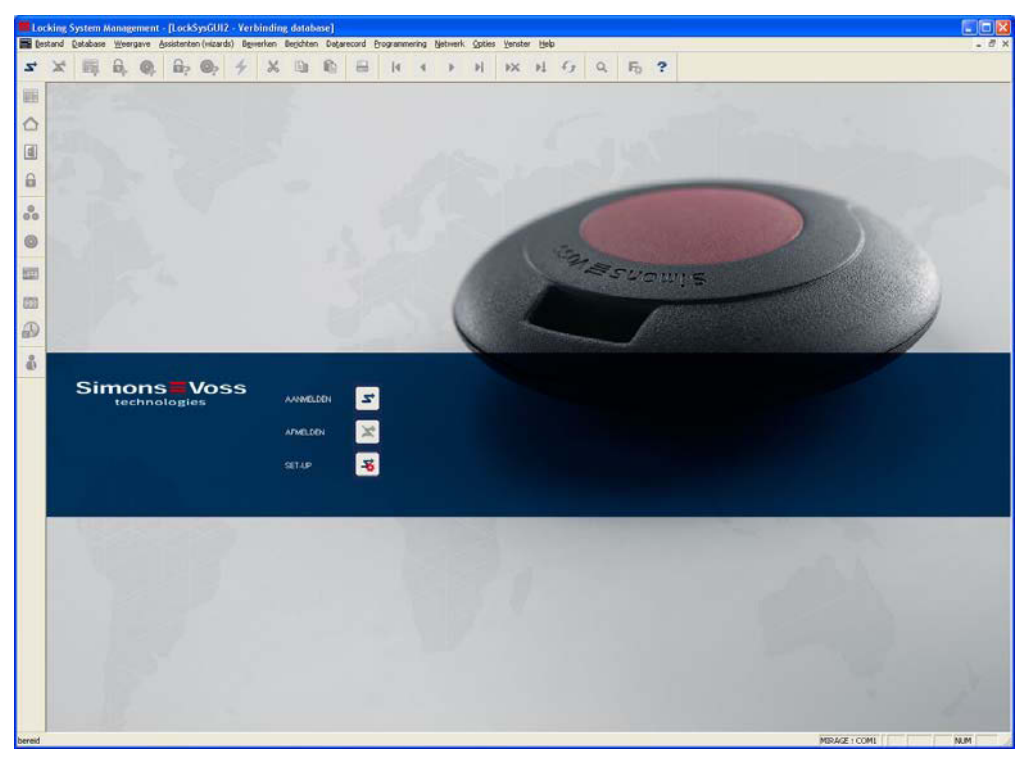

### BEGINVENSTER

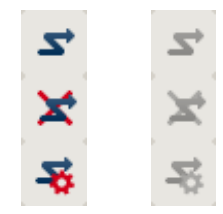

Aanmelden bij de database. De identificatie gebeurt vervolgens door de gebruikersgegevens in te voeren Afmelden bij de database

Instellingen voor de verbinding met de database

In het dialoogvenster Setup kunt u de verbinding naar de gewenste database instellen. De benodigde informatie krijgt u van de beheerder van uw sluitsysteem.

| t-up                |                          |                         |
|---------------------|--------------------------|-------------------------|
| Database<br>Alias   | lindh di 💌               | als standaardinstelling |
| Standaardinstelling | ltmdb_du .               |                         |
|                     | nieuw viezen Andere naam |                         |

| Set up database |                                           |
|-----------------|-------------------------------------------|
| Akas            | londo                                     |
| Databion        | C:\SimonsVoss\Ismdb.add                   |
| Detault alias   | lamdb                                     |
| Advantage Dat   | abase Server<br>enet Server<br>:al Server |

# Pagina 12

#### **OPMERKING**

De toegangsgegevens voor de software dienen volgens de geldende IT-richtlijnen veilig te worden bewaard en mogen niet voor ongeautoriseerde personen toegankelijk zijn.

# 5.0 NETWERKBEHEER MET HET LSM

### 5.1. NETWERKARCHITECTUUR

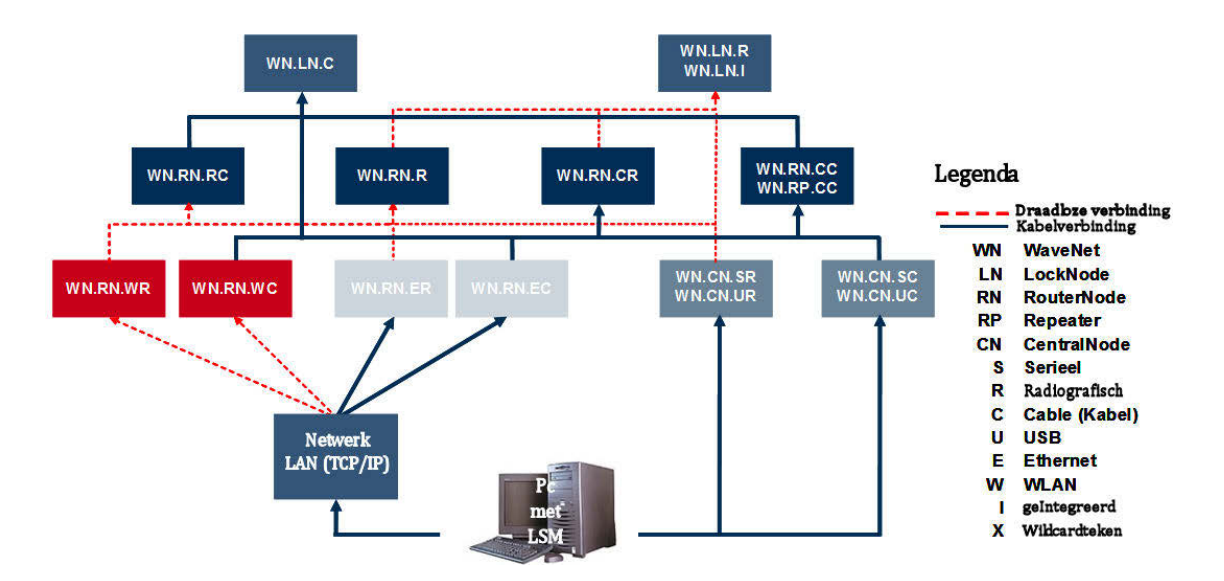

De hierboven weergegeven afbeelding toont de basisopbouw van een draadloos SimonsVoss-netwerk (WaveNet) en een mogelijke koppeling met het LSMsoftwaresysteem.

Via de hierboven afgebeelde netwerkstructuur krijgen verschillende gebruikers met individuele rechten toegang tot sluitingen in het draadloze SimonsVoss-netwerk. De communicatie met de sluitingen verloopt via LSM-GUI (Grafische User Interface, LSM Client) via lokale aansluitingen (COM, USB) of alternatief via het intranet. Deze pc is verbonden met het CentralNode (netwerkprogrammeerapparaat) van het draadloze SimonsVoss-netwerk. De WaveNet CentralNode communiceert op zijn beurt via bekabeling of radiografisch (868MHz) direct of via andere routers met de zogenaamde LockNodes. Deze wisselen via korte-afstandscommunicatie (25kHz) of via directe netwerkkoppeling gegevens met hun bijbehorende sluitcomponenten uit.

SimonsVoss LON-netwerken met bekabeling hebben een soortgelijke structuur als het hierboven afgebeelde WaveNet. De communicatie tussen CentralNode en LON-LockNodes geschiedt hier echter niet radiografisch, maar via een CAT5 Twisted-Pair Bus-kabel. Raadpleeg voor meer informatie (installatie en inbedrijfstelling van een SimonsVoss-netwerk) de desbetreffende productdocumentatie.

#### 5.2. LOKALE SUBNETWERKEN

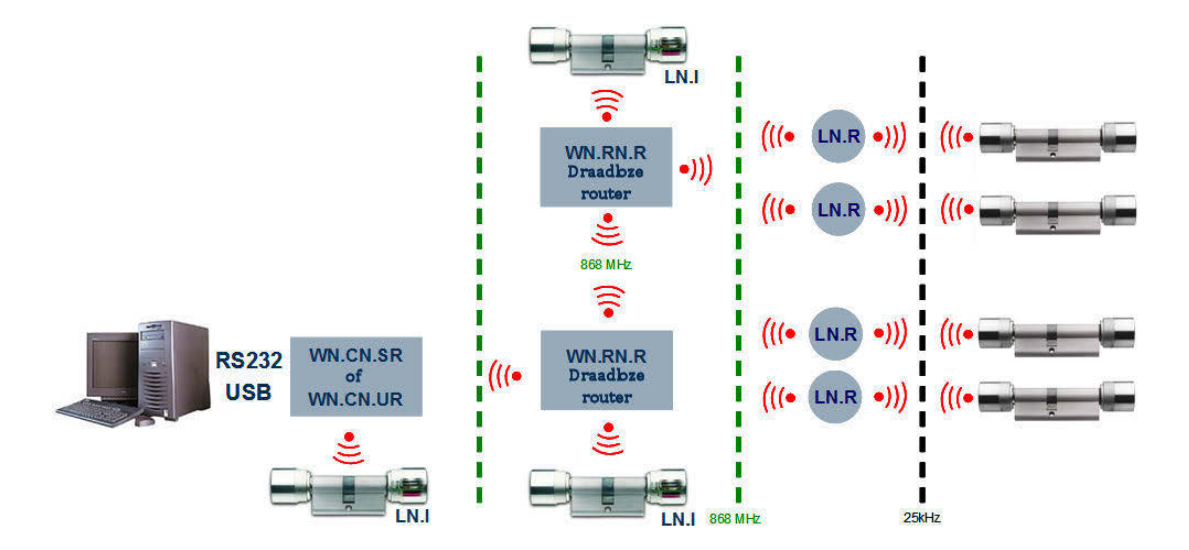

In het hierboven getoonde voorbeeld bestaat er slechts een enkele centrale toegang tot een SimonsVoss-netwerk via CentralNode met lokaal subnetwerk. Feitelijk kan er een willekeurig gewenst aantal overgangspunten binnen het intranet worden verdeeld. Zo kan er bijvoorbeeld een "filiaalbedrijf" worden gerealiseerd, d.w.z. vanuit een centrale kan via intranet/internet elk gewenst aantal filialen met lokale CentralNodes en daaraan gekoppelde subnetwerken worden benaderd.

Dergelijke subnetwerken bestaan dan uit een communicatieknoop-pc met geïnstalleerde CommNode SW, een CentralNode en bij de topologie passen dienovereenkomstig veel LockNodes. Alternatief kunnen ook WaveNet TCP/IP routers worden gebruikt.

# 6.0 INSTALLATIE LON-NETWERK

Via de dialoog netwerk ⊃ LON-netwerkknooppunt beheren worden de nieuwe knooppunten met de al hardwarematig toegewezen Group- en MemberID' s toegevoegd. Daarbij moet erop worden gelet, dat als aansluitapparaat de desbetreffende CentralNode is ingesteld.

| ON-netwerk beheren                                                                                                    |                     |                                    |                                   |
|----------------------------------------------------------------------------------------------------|---------------------|------------------------------------|-----------------------------------|
| netwerkgroep: 001 🗸 knooppunten:                                                                                                    | naam                | Aansluitapparaat                   | Deur                              |
|                                                                                                    | GId=001 MId=001     | LON Central Node : EMPHASIS : COM5 |                                   |
| Alles weergeven                                                                                                    | GId=001 MId=002     | LON Central Node : EMPHASIS : COM5 |                                   |
|                                                                                                    | GId=001 MId=003     | LON Central Node : EMPHASIS : COM5 |                                   |
| nieuwe knooppunten toevoegen in bereik:                                                                                                    | GId=001 MId=004     | LON Central Node : EMPHASIS : COM5 |                                   |
| van 1                                                                                                    | GId=001 MId=005     | LON Central Node : EMPHASIS : COM5 |                                   |
| in the second second se | GId=001 MId=006     | LON Central Node : EMPHASIS : COM5 |                                   |
| tot: 12                                                                                                    | GId=001 MId=007     | LON Central Node : EMPHASIS : COM5 |                                   |
|                                                                                                    | GId=001 MId=008     | LON Central Node : EMPHASIS : COM5 |                                   |
| Aansluitapparaat:                                                                                                    | GId=001 MId=009     | LON Central Node : EMPHASIS : COM5 |                                   |
|                                                                                                    | GId=001 MId=010     | LON Central Node : EMPHASIS : COM5 |                                   |
| LON Central Node : EMPHASIS : COM5 💌                                                                                                    | GId=001 MId=011     | LON Central Node : EMPHASIS : COM5 |                                   |
|                                                                                                    | GId=001 MId=012     | LON Central Node : EMPHASIS : COM5 |                                   |
| toevoegen                                                                                                    |                     |                                    |                                   |
| actus vienuus kusensuusten                                                                                                    |                     |                                    |                                   |
| setup nieuwe knooppunten                                                                                                    |                     |                                    |                                   |
| netwerk wachtwoord                                                                                                    | -                   |                                    |                                   |
|                                                                                                    |                     |                                    |                                   |
|                                                                                                    |                     |                                    |                                   |
|                                                                                                    |                     |                                    |                                   |
|                                                                                                    |                     |                                    |                                   |
|                                                                                                    |                     |                                    |                                   |
|                                                                                                    |                     |                                    |                                   |
|                                                                                                    |                     |                                    |                                   |
|                                                                                                    |                     |                                    |                                   |
|                                                                                                    | 1                   |                                    |                                   |
|                                                                                                    | Things when and the | A such its second within a large   | utican I Salla utican I Fathering |
| overnemen                                                                                                    | eigenschappen       | Aansiuitapparaat Wijzigen          | wissenaile wissen:beeindiger      |

Via Inbedrijfstellen nieuwe knooppunten benadert u de nieuwe knooppunten voor het eerst via de CentralNode. Met Eigenschappen en daarna Testen controleert u het functioneren.

| iaam:                                                                                                  | GId=001 MId=006                   |                                                                         |                                        |
|----------------------------------------------------------------------------------------------------|-----------------------------------|-------------------------------------------------------------------------|----------------------------------------|
| ild:                                                                                                   | 1                                 | MId:                                                                    | 6                                      |
| îrmware                                                                                                | 0.0                               | Firmware TM                                                             | 0.0                                    |
| ansluitapparaat:<br>eschrijving:                                                                       | LON Central Node : EM             | PHASIS : COM5                                                           | 2                                      |
|                                                                                                    | I                                 |                                                                         |                                        |
| configuratie<br>op inputs reageren<br>afzwakkingsparameter                                             |                                   | Output is in     Input 1     Input 2                                    | ngesteld                               |
| configuratie<br>op inputs reageren<br>afzwakkingsparameter<br>automatisch<br>bur de stig               | <b>V</b>                          | Cutput is in<br>input 1<br>input 2                                      | ngesteld<br>en                         |
| configuratie<br>op inputs reageren<br>afzwakkingsparameter<br>automatisch<br>handmatig                 | <b>N</b>                          | Output is in     input 1     input 1     input 2     test     output it | ngesteld<br>en<br>istellen             |
| configuratie<br>op inputs reageren<br>afzwakkingsparameter<br>automatisch<br>handmatig<br>programmeren | <b>I</b><br>■<br>grammeerbehoefte | Output is in     input 1     input 2     test     output in             | ngesteld<br>en<br>1stellen<br>ugzetten |

# Pagina 16

### 6.1. PROGRAMMEREN VAN SLUITINGEN VIA TP LOCKNODES

Nu worden via de interface van het LSM in de eigenschappen van de 'deur' het desbetreffende lokale of remote gelegen type van het programmeerapparaat (CentralNode) en het apparaat (adres van de LockNode) geselecteerd, om de desbetreffende sluiting te kunnen programmeren.

| eurnaam Kan                   | toor 101                 |                        | Deurattributen voor inste    | ekslot              |    |
|-------------------------------|--------------------------|------------------------|------------------------------|---------------------|----|
| ocatie AM                     | S 👻 Etage                | 01.ET                  | C Linkerslöt                 | <u>B</u> echterslot |    |
|                               |                          | 101                    | C <u>b</u> innen openend     | buiten openend      |    |
| ebouw Ad                      | Huimtenummer             | lin                    | design                       | geen                | •  |
| eschrijving                   |                          | kleur                  | geen                         | -                   |    |
| uitingen 002                  | XGH / cilinder G2        | Tupe slot              | geen                         | -                   |    |
|                               |                          |                        | Doornmaat                    | 0                   | -  |
| De deur is aan de volgende be | reiken toegewezen        |                        |                              | 0                   | •  |
| sluitsysteem                  | Bereik                   | niveau                 | -                            |                     |    |
| Voorbeeld NV G2               | Etage 01                 | Standaard              | E Deurattributen voor cilind | ler                 | P. |
|                               |                          |                        | Buitenmaat                   | 0 mm                |    |
|                               |                          |                        | binnenmaat                   | 0 mm                |    |
| beheren                       |                          |                        | FH-deur                      |                     |    |
|                               |                          |                        |                              |                     |    |
| Programmeerapparaat           | America II North         |                        | 🗖 vrii draaiend              |                     |    |
| iype.                         | Apparaat . JV Niet-to    | begewezen apparaten    |                              |                     |    |
| locknode                      | GId=001 MId=001 : EMPHA: | SIS : COM5 🗾 💌         |                              |                     |    |
|                               |                          |                        | , Theode (emiliar            |                     |    |
| Bewerken <u>n</u> ieuw        | <u>U</u> vernemen bj     | eeindigen <u>H</u> elp |                              |                     |    |

Via Opties C extra kolommen kunnen netwerkrelevante informatie en de programmeerbehoefte e.d. worden weergegeven.

| Archief ontwikkeling | • | Ad | kv    | L-00017 |
|----------------------|---|----|-------|---------|
| Kantoor 101          | N | Ađ | 01.ET | 002XGH  |
| Kantoor 102          |   | Ad | 01.ET | 002XGK  |
| Kantoor 103          | 4 | Ad | 01.ET | L-00012 |
| Kantoor 104          | 4 | Ad | 01.ET | L-00013 |

# 7.0 INSTALLATIE WAVENET

## 7.1. NET ID VASTLEGGEN

Eerst moet de Net ID worden vastgelegd. Deze hexadecimale benaming is vereist om de CentralNode correct te initialiseren. De Net ID toont de eerste geleverde WaveNet CentralNode: bij uitbreidingen van een bestaande topologie moet hiermee bij het bestellen van hardware rekening worden gehouden.

| Wavenet beheren                                                                                                    |                                                                                                    |                   |            |        |                  |      |        |
|----------------------------------------------------------------------------------------------------|----------------------------------------------------------------------------------------------------|-------------------|------------|--------|------------------|------|--------|
| Net-Id                                                                                                    | 0x0001                                                                                               | Knooppunt/adresse | n:         |        |                  |      |        |
|                                                                                                    |                                                                                                    | naam              | Segment    | adres  | Aansluitapparaat | Deur |        |
| Segmentbeheer                                                                                                    |                                                                                                    | WNNode_0102       | 0x0100     | 0x0002 | ·;               |      |        |
| Netwerksegment:                                                                                                    | 0x0100 💌                                                                                             | CommNodeSvr       | 0x0100     | 0x0001 |                  |      |        |
| Beschrijving :                                                                                                    |                                                                                                    | -                 |            |        |                  |      |        |
| Segment voor het aansk<br>WaveNet-knooppunt : E<br>Wordt vauit het venste<br>Communicatieknooppun<br>beheerd<br>Alle Wavenet-knoop<br>nieuw<br>wissen | uitapparaat:<br>MFHASIS : CDM1<br>f /Lokale aansluitingen<br>punten weergeven<br>bewerken<br>beheren |                   |            |        |                  |      |        |
| – Nieuw knooppunt aan het                                                                                                    | segment toevoegen:                                                                                   |                   |            |        |                  |      |        |
| beginadres :                                                                                                    | 0x0101                                                                                               |                   |            |        |                  |      |        |
| Aantal knooppunten:                                                                                                    | <u>[1</u>                                                                                            |                   |            |        |                  |      |        |
| toevoegen                                                                                                    |                                                                                                    | <                 |            |        |                  |      | >      |
| beëindigen overner                                                                                                    | nen                                                                                                  | testen            | eigenschap | pen    |                  |      | wissen |

## 7.1.1 CENTRALNODE AANMAKEN

Het WaveNet heeft een CentralNode nodig om de componenten te kunnen benaderen. Deze moet nu worden aangemaakt. Als lokale aansluiting of als communicatieknooppunt. Deze beslissing is afhankelijk van het feit, of er lokaal of via een computer op afstand toegang gewenst is.

| E Lo       | cking ! | System Ma     | inagem         | ient -        | [lsmdl     | o - Con    | munic            | atiekn | ooppunt   | ]    |           |         |        |         |               |         |         |   |       |    |     | × |
|------------|---------|---------------|----------------|---------------|------------|------------|------------------|--------|-----------|------|-----------|---------|--------|---------|---------------|---------|---------|---|-------|----|-----|---|
| 📑 Be       | stand   | Database      | <u>W</u> eerga | ve <u>A</u> s | sistente   | n (wizar   | is) B <u>e</u> v | verken | Berjchten | Daţa | record    | Program | mering | Netwerk | <b>Opties</b> | ⊻enster | Help    |   |       |    | - 8 | × |
| Z,         | ×       | <b>I</b>      | <b>a</b> (     | 9             | <b>B</b> ? | <b>@</b> ? | 4                | Х      |           | ſ,   |           | 14      | 4      |         | H             | ×       | ÞL      | 9 | Q,    | Fo | ?   |   |
|            |         | naam          |                |               |            | Co         | nmNode           | Svr    |           |      |           |         |        |         |               |         |         |   |       |    |     |   |
| $\diamond$ |         | Naam compu    | uter           |               |            | EM         | PHASIS           |        |           |      |           |         |        |         |               |         |         |   |       |    |     |   |
|            |         | IP-poort      |                |               |            | 60         | 00               |        |           | P    | port zoeł | ken     |        |         |               |         |         |   |       |    |     |   |
| 9          |         | beschrijving  |                |               |            |            |                  |        |           |      |           |         |        |         |               |         |         |   |       |    |     |   |
| -          |         |               |                |               |            |            |                  |        |           |      |           |         |        |         |               |         |         |   |       |    |     |   |
| őő         |         |               |                |               |            |            |                  |        |           |      | Ping      |         |        |         |               |         |         |   |       |    |     |   |
| 0          |         | Aansluitingen | τ.             | 0014          |            |            |                  |        |           | Co   | nfigbesta | anden   |        |         |               |         |         |   |       |    |     |   |
| m          |         | LON Central   | I Node         | COM           | poort<br>5 |            |                  |        | _         |      | Verzend   | len     |        |         |               |         |         |   |       |    |     |   |
|            |         | WN Central    | Node           | COM:          | 26         |            |                  |        |           |      |           |         |        |         |               |         |         |   |       |    |     |   |
| 23         |         | WN over TU    | LP Le          | 192.1         | 68.73.1    |            |                  |        |           |      | testen    | ( )     |        |         |               |         |         |   |       |    |     |   |
|            |         |               |                |               |            |            |                  |        |           |      | bewerke   | en      |        |         |               |         |         |   |       |    |     |   |
| ey.        |         |               |                |               |            |            |                  |        |           |      | toevoeg   | en      |        |         |               |         |         |   |       |    |     |   |
| å          |         |               |                |               |            |            |                  |        |           |      | /erwijder | ren     |        |         |               |         |         |   |       |    |     |   |
|            |         | nieuw         |                | bewerk        | en         | Qve        | nemen            | be     | eëindigen | J    | H         | elp     |        |         |               |         |         |   |       |    |     |   |
|            |         |               |                |               |            |            |                  |        |           |      |           |         |        |         |               |         |         |   |       |    |     |   |
|            |         |               |                |               |            |            |                  |        |           |      |           |         |        |         |               |         |         |   |       |    |     |   |
| bereid     | J       |               |                |               |            |            |                  |        |           |      |           |         | SE     | ROESCHA | : COM(*)      | TPC-poo | ort:600 |   | Admin | _  | 1   | 1 |

Als de CentralNode niet het adres 0x0102 heeft, moet het aangemaakte segment worden aangepast. Het adres 0x0101 symboliseert de computer.

| a desta de la composición de la composición de la composición de la composición de la composición de la composi   |                                                                                                  |                                                                                                    |         |        |                  |      |  |
|----------------------------------------------------------------------------------------------------|--------------------------------------------------------------------------------------------------|----------------------------------------------------------------------------------------------------|---------|--------|------------------|------|--|
| Net-Id                                                                                                    | 0x0001                                                                                           | Knooppunt/adresse                                                                                                    |         |        |                  |      |  |
|                                                                                                    |                                                                                                  | naam                                                                                                    | Segment | adres  | Aansluitapparaat | Deur |  |
| egmentbeheer                                                                                                    |                                                                                                  | WNNode_0102                                                                                                    | 0x0100  | 0x0002 |                  |      |  |
| Netwerksegment:                                                                                                   | 0x0100 💌                                                                                         | CommNodeSvr                                                                                                    | Ux0100  | Ux0001 | -;-;-            |      |  |
| Beschrijving :                                                                                                    |                                                                                                  |                                                                                                    |         |        |                  |      |  |
| WaveNet knooppunt<br>Wordt vanuit het ver<br>Communicatieknoopp<br>beheerd<br>Alle Wavenet-kno<br>nieuw<br>wissen | EMPHASIS : CDM1<br>ster<br>unt/Lokale aansluitingen<br>oppunten weergeven<br>bewerken<br>beheren |                                                                                                    |         |        |                  |      |  |
| ieuw knooppunt aan                                                                                                | het segment toevoegen:                                                                           |                                                                                                    |         |        |                  |      |  |
| eginadres :                                                                                                    | 0x0101                                                                                           |                                                                                                    |         |        |                  |      |  |
| -                                                                                                    | 1                                                                                                |                                                                                                    |         |        |                  |      |  |
| and Kinooppantan.                                                                                                 | P 6                                                                                              |                                                                                                    |         |        |                  |      |  |
| 1                                                                                                    |                                                                                                  |                                                                                                    |         |        |                  |      |  |
| toevoegen                                                                                                    |                                                                                                  | and the second second sec |         |        |                  | 1    |  |

### 7.1.2 SEGMENTEN AANMAKEN EN AANSLUITAPPARAAT (CENTRALNODE) TOEWIJZEN.

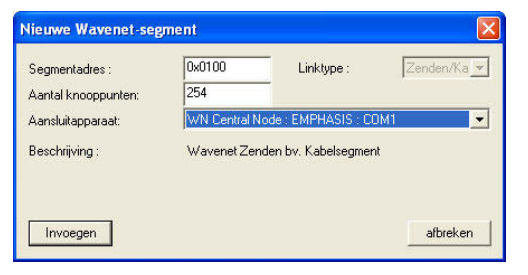

Selecteer hier het segmentadres en het aantal vereiste accounts en leg het aansluitapparaat vast om deze toe te voegen.

### 7.1.3 IMPORT VON TOPOLOGIEËN

Indien van de netwerktopologie een overzicht in de vorm van CSV-bestand bestaat, kan dit worden geïmporteerd:

- Netwerk
- WaveNet-topologie importeren

## 7.1.4 MAKEN VAN EEN TOPOLOGIE MET DE WAVENET MANAGER

Daarnaast kan de topologie ook met de WaveNet Manager worden gemaakt en in de LSM worden geïmporteerd. Het precieze verloop is in het handboek "WaveNet Manager" beschreven.

Het oproepen geschiedt via:

- Netwerk
- WaveNet Manager

### 7.2. PROGRAMMEREN VAN SLUITINGEN VIA WN LOCKNODES

Nu worden via de interface van het LSM in de eigenschappen van de 'deur' het desbetreffende lokale of remote gelegen type van het programmeerapparaat (CentralNode) en het apparaat (adres van de LockNode) geselecteerd, om de desbetreffende sluiting te kunnen programmeren.

|     | Kantoor 104 | W  |   | Ad | 01.ET | L-00013     |
|-----|-------------|----|---|----|-------|-------------|
| 5   | Kantoor 105 | W  |   | Ađ | 01.ET | 000094      |
| ge  | Kantoor 106 | W. |   | Ad | 01.ET | L-00013_002 |
| Eta | Kantoor 107 |    | 4 | Ad | 01.ET | L-00013_003 |

# 8.0 BATCHOPDRACHTEN

#### TOELICHTING

Via het punt batchopdrachten kunt u een procedure als het tegelijkertijd programmeren van een groot aantal sluitingen starten.

#### PROCEDURE

- **O** Netwerk
- **3** Batchopdrachten
- Sluitingen
- Sluitingen selecteren
- Actie, zoals bijv. Programmeren starten

|                                    | - voorbeerd rive           | 22                        |               |
|------------------------------------|----------------------------|---------------------------|---------------|
| ier worden alleen sluiti           | ngen met een expliciet toe | gewezen programmeerappara | at aangeboder |
| sluitingen met progr-<br>uitingen: | ammeerbenoerte             |                           |               |
| Deur                               | Serienummer                | Bereik                    |               |
| Kantoor 101                        | 002×GH                     | Etage 01                  | 100           |
| Kantoor 102                        | 002XGK                     | Etage 01                  |               |
| Kantoor 103                        | L-00012                    | Etage 01                  |               |
| Kantoor 104                        | L-00013                    | Etage 01                  |               |
| Kantoor 105                        | 000094                     | Etage 01                  |               |
| Kantoor 106                        | L-00013_002                | Etage 01                  |               |
|                                    |                            |                           |               |
|                                    |                            |                           |               |
|                                    |                            |                           |               |
|                                    |                            |                           |               |
|                                    |                            |                           |               |
|                                    |                            |                           |               |
|                                    |                            |                           |               |
|                                    |                            |                           |               |
|                                    |                            |                           |               |
|                                    |                            |                           |               |
|                                    |                            |                           |               |
|                                    |                            |                           |               |
|                                    |                            |                           |               |
|                                    |                            |                           |               |
|                                    |                            |                           |               |
|                                    |                            |                           |               |
|                                    |                            | 1                         | []            |

#### PROCEDURE

- **O** Netwerk
- **C** Batchopdrachten
- StaveNet-knooppunten
- WaveNet-knooppunten selecteren
- Actie, zoals bijv. Testen starten

# Pagina 21

| n /       | Aansluitapparaat                    | Deur           |                      |
|-----------|-------------------------------------|----------------|----------------------|
| 168.73.1  | WN over TCP Central Node : EMPHASIS | 6              |                      |
| Node_0006 | WN Central Node : EMPHASIS : COM26  |                |                      |
| lode_0102 | WN Central Node : EMPHASIS : COM1   |                |                      |
| lode_0601 | WN Central Node : EMPHASIS : COM1   | Kantoor 104    |                      |
| lode_0602 | WN Central Node : EMPHASIS : COM1   | Kantoor 105    |                      |
| lode_0603 | WN Central Node : EMPHASIS : COM1   | Kantoor 106    | 1040-00-00-00-004040 |
| lode_0604 | WN Central Node : EMPHASIS : COM1   |                |                      |
| lode_0605 | WN Central Node : EMPHASIS : COM1   |                |                      |
| Vode_0606 | WN Central Node : EMPHASIS : COM1   |                |                      |
| Node_0607 | WN Central Node : EMPHASIS : COM1   |                |                      |
| lode_0608 | WN Central Node : EMPHASIS : COM1   |                |                      |
| lode_0609 | WN Central Node : EMPHASIS : COM1   |                |                      |
| Node_060a | WN Central Node : EMPHASIS : COM1   |                |                      |
|           |                                     |                |                      |
|           |                                     |                |                      |
|           |                                     |                |                      |
|           |                                     |                |                      |
|           |                                     |                |                      |
|           |                                     |                |                      |
|           |                                     |                |                      |
|           | Insutashautasi                      | ann antiuman ( |                      |

# 9.0 SERVICE EN SUPPORT

#### PRODUCTONDERSTEUNING

#### BIJ VRAGEN OVER DE PRODUCTEN VAN SIMONSVOSS TECHNOLOGIES AG KAN DE KLANT CONTACT OPNEMEN MET DE AFDELING 'ALGEMENE SUPPORT':

Telefoon +49 (0) 1805 78 3060

De product-hotline biedt geen support voor het softwareprogramma LSM Business.

Software ondersteuning Support 'Standaard' Klanten die tegen betaling het supportniveau 'standaard' hebben afgesloten, kunnen ook gebruik maken van de volgende ondersteuning:

E-mail lsm-support@simons-voss.de Telefoon +49 (0) 1805 57 3060

Support 'Premium'

Klanten die tegen betaling het supportniveau 'premium' hebben afgesloten, kunnen ook gebruik maken van de volgende ondersteuning:

E-mail lsm-support@simons-voss.de Telefoon +49 (0) 1805 57 3060

Online supporttool Kort bellen naar de LSM hotline LSM starten ⊃ hulp ⊃ SimonsVoss Online Support

# **10.0 VERKLARENDE WOORDENLIJST**

Deze lijst maakt geen aanspraak op volledigheid.

## С

## Checkbox

Selectiemogelijkheid voor een eigenschap in een dialoogvenster

## D

### Database ondersteund

Softwareprogramma dat gegevens (data) in een vooraf bepaalde structuur (de databank of database) opslaat. De database van de sluitsystemen bevat het sluitplan en de sluitsystemen.

#### Deur

Bij het item 'deur' kan extra informatie worden opgeslagen. Onder dit item worden ook de sluitingen beheerd.

### Е

### Exporteren

Bij het exporteren worden de geselecteerde gegevens van het sluitplan naar de pocket-pc (vaak een PDA) overgedragen

### F

### Vrije dag

Nationale feestdag of een door het bedrijf bepaalde vrije dag of periode van een aantal op elkaar volgende dagen.

## Vrije dagenlijst

De lijst met vrije dagen bestaat uit een aantal geselecteerde feest- of vrije dagen. De lijst wordt in de tijdzoneplannen gebruikt.

## Filter

Een filter beperkt het aantal gegevens dat in een venster wordt weergegeven. Dat gebeurt op grond van de eigenschappen die geselecteerd worden

### G

## Gebeurtenis

Een gebeurtenis is een wijziging van de status die via het netwerk aan het LSM gemeld wordt.

#### Geldigheidsperiode

De geldigheidsperiode is de periode waarin de transponder functioneert. Buiten deze periode is de transponder gedeactiveerd.

### Groepenbevoegdheid

Met groepenbevoegdheden kunnen meer transponders voor verscheidene sluitingen tegelijk een bevoegdheid krijgen.

## Pagina 24

## GUI

(Graphical User Interface) grafisch programmavenster voor de bediening van het softwareprogramma.

#### н

#### Handheld

Een handheld / pocket-pc is een kleine computer (bijv. PDA) die voor het mobiel programmeren gebruikt kan worden.

#### Hiërarchie

Hiërarchie is een systeem van elementen met een onderlinge rangorde (hogere en lagere niveaus).

#### I

#### Importeren

Bij het importeren worden de geëxporteerde sluitingen na de bewerking weer naar het sluitsysteem geëxporteerd

### L

### LON

LON is een bekabeld communicatiesysteem voor de automatisering van gebouwen. De componenten van SimonsVoss kunnen ook in het netwerk van de op deze standaard gebaseerde technieken en producten worden aangesloten en daarmee online communiceren

#### LSM Mobile

Een softwareprogramma voor de handheld / pocket-pc waarmee het sluitsysteem mobiel geprogram-meerd en beheerd kan worden.

### Μ

### Matrix

De matrix is het grafische overzicht van de bevoegdheden in het LSM.

### Ν

### Netwerk

Met het netwerk van SimonsVoss kunnen de sluitingen zonder programmeerapparaat direct worden aangesproken.

#### Netwerkadres

Via het netwerkadres kan iedere LockNode zonder problemen worden herkend. Deze wordt bij de deur gemonteerd en in het softwareprogramma aan deze deur toegewezen.

### Noodopening

Procedure om een sluiting zonder bevoegde transponder te openen. De noodopening is met wachtwoorden beveiligd.

# 0

#### **OMRON-modus**

Alle productvarianten kunnen in de OMRON-modus functioneren. Wilt u dat het Smart Relais de transponderdata aan een extern systeem doorgeeft en er bij een vrijschakeling door het externe systeem vanaf het Smart Relais op afstand een openingscommando wordt verstuurd, dan moet u deze optie zowel bij het Smart Relais als bij de cilinder aanvinken. Let op: Als u deze configuratie kiest, kan de cilinder niet meer met een transponder worden geopend! Lees het handboek "Smart Relais" voor meer gedetailleerde informatie.

#### **Overlay-modus**

In de overlay-modus worden voor een aangemaakte transponder steeds 8 transponder-ID's gereser-veerd en in de bevoegde sluitingen opgeslagen. Bij verlies van de eerste transponder wordt de transponder-ID in het softwareprogramma gedeactiveerd en krijgt de nieuwe transponder de volgende transponder-ID uit de reservevoorraad met TID's. Als de transponder bij een sluiting wordt gebruikt, herkent het systeem dat het om een van de zeven gereserveerde T-ID's gaat en wordt de oorspronkelijke transponder-ID gedeactiveerd.

#### Ρ

#### Persoon

Bij het item 'Persoon' kan extra informatie over de betreffende gebruiker worden opgeslagen.

#### Pocket-pc

Een handheld / pocket-pc is een kleine computer (bijv. PDA) die voor het mobiel programmeren van sluitingen gebruikt kan worden.

#### Programmeerbehoefte

Programmeerbehoefte ontstaat als er een verschil bestaat tussen de werkelijke en de gewenste status. Dat kan ontstaan door een wijziging in de toegangsbevoegdheden of de configuraties.

#### R

#### Revisieveilig

Een protocol geldt als revisieveilig als de informatie over de wijzigingen in een systeem in de database weer teruggevonden kunnen worden, traceerbaar zijn, niet veranderd kunnen worden en fraudebestendig gearchiveerd worden.

#### S

#### Schrijfbevoegdheid

De schrijfbevoegdheid is het recht om wijzigingen te mogen invoeren. Voor bepaalde rollen in het gebruikersbeheer van het LSM is een schrijfbevoegdheid vereist. Dat is bijvoorbeeld het geval voor het mogen uitvoeren van bepaalde handelingen (zoals het gebruiken van een handheld en het beheren of configureren van het netwerk).

#### Sector

Een sector is de samenvoeging van meerdere deuren.

### Pagina 26

#### Sluiting

Met het begrip 'sluiting' worden de producten van SimonsVoss samengevat die de analyse van een bevoegdheid uitvoeren en het openen van de toegangen mogelijk maken.

#### Sluitplan

Het sluitplan omvat alle bevoegd-heden en systeeminformatie alsmede het gebruikersbeheer. Een sluitplan kan verscheidene sluitsystemen omvatten

#### Sluitsysteem

Het sluitsysteem is bedoeld om de aangemaakte (geconfigureerde) transponders en deuren te structureren en de toegangsbevoegdheden te beheren.

#### Т

#### Takenlijst

Lijst met taken die in het systeem zijn opgenomen

#### Terugzetten

Bij het terugzetten (reset) worden de gegevens van een object verwijderd. In het softwareprogramma wordt tegelijkertijd ook de werkelijke status op "niet-geprogrammeerd" gezet.

#### Tijdgroep

Een transponder kan aan een tijdgroep worden toegewezen en met behulp van een tijdzoneplan kan daarmee een beperkte toegang worden gerealiseerd.

#### Tijdgroepnaam

Tijdgroepnaam is de vooraf ingevoerde tijdgroepnaam, waaraan het tijdgroepnummer van een transponder werd toegewezen

#### Tijdgroepnummer

Het tijdgroepnummer van een transponder kan individueel worden ingesteld en wordt door de beheerder bepaald. Aan de hand van deze groep wordt de transponder in een tijdschemaplan toegelaten of afgewezen.

#### Tijdzone

Tijdzones zijn bereiken die alleen door bepaalde Transpondergroepen op bepaalde tijden betreden mogen worden.

#### Tijdzoneplan

Een tijdzoneplan is een object waarmee sluitingen en transponders met insteltijden kunnen worden aangestuurd. Hierin kunnen ook de vrije dagenlijsten worden opgenomen.

#### Toegangslijsten

De gegevens van de transponders wor-den opgeslagen in de sluitingen met TCfunctie (toegangsfunctie). Let erop dat u bij het gebruik van deze gegevens steeds de geldende wettelijke arbeidsvoorschriften en de voorschriften voor de gegevensbescherming moet naleven.

## Pagina 27

#### Transponder

De transponder is de "elektronische sleutel" in het systeem 3060.

#### Transpondergroep

De transpondergroep is een samenvoeging van diverse transponders om groepenbevoegdheden te kunnen beheren.

#### V

#### Voorraad

Een voorraad is het aantal G1 transponder-ID's dat zich in de geselecteerde transpondergroep bevindt.

### W

#### Waarschuwingen

Waarschuwingen kunnen voor het direct weergeven van bepaalde statussen worden gebruikt.

#### Wachtwoord

De veiligheid en betrouwbaarheid van wachtwoorden is afhankelijk van de complexiteit en lengte van het wachtwoord. In het systeem worden op verscheidene plaatsen wachtwoorden voor de beveiliging van het sluitsysteem gebruikt

## WaveNet

WaveNet is een zeer flexibel netwerk van SimonsVoss dat in een kabelnetwerk als een radiografisch netwerk gebruikt kan worden.

### Ζ

#### Zoeken

Met de zoekfunctie kan heel precies een bepaald object van de sluit-systemen of de database worden gevonden